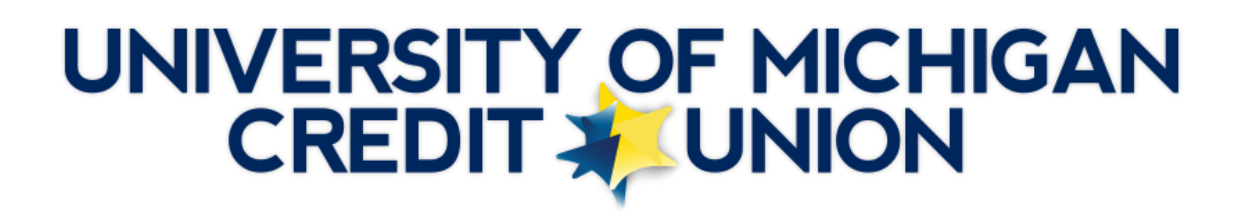

### **Payment Transfer Process via Online Banking**

#### How to set up online banking to allow the transfer of funds:

Step 1: Log onto online banking.

Step 2: To begin the transfer process, click the "Transfers" tab followed by "External Transfers."

|                                                                      | Accounts | Transfers | Loans | Check Services/Courtesy Pay | Bill Pay |
|----------------------------------------------------------------------|----------|-----------|-------|-----------------------------|----------|
| Transfers/Payments   External Transfers   Pending External Transfers |          |           |       |                             |          |

When setting up the first transfer, the only option available is "Add External Account," which will guide you through the setup process.

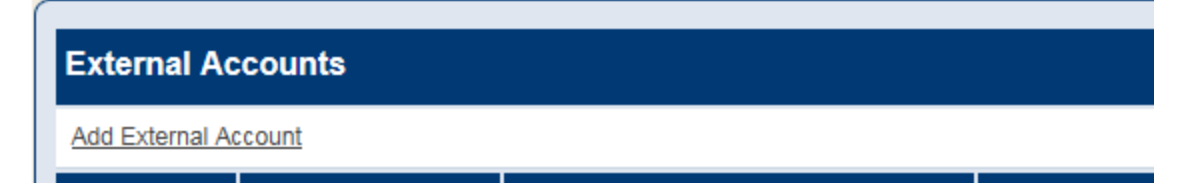

**Step 3:** Next is an Identity Verification process. This requires you to select a preferred method for receiving a verification code (text message, phone call, or email) in order to proceed with the setup process. Select your preferred method of communication and then click "Send Passcode".

| Send Passcode To: | - Send Method -                                                                                                    |                                                                                                    |
|-------------------|----------------------------------------------------------------------------------------------------|----------------------------------------------------------------------------------------------------|
|                   | Send Text Message to : XXX-XXX-X142<br>Send Text Message to : XXX-XXX-X723                                                                                                    | te this process. The 6 digit passcode will be sent to your selecte<br>code, enter the 6 digits on the next page. |
| Notes:            | Call Me at : XXX-XXX-X142<br>Call Me at : XXX-XXX-X142                                                                                                    | And the second second second second second second second second second second second second second second second |
|                   | Send Email to : XXXXXII Send Email to : XXXXXII and Email to : XXXXXII and Email to : XXXXII and Email to : XXXIII and Email to : XXXIII and Email to : XXXIII and Email to : XXXIII and Email and Email | bile phones.<br>jumcu.org.                                                                                       |

**Step 4:** When you receive the access key from your preferred method of communication, enter it on the next screen and click "Confirm Passcode."

| Identity Verification – Confirmation |                                                                                                    |
|--------------------------------------|----------------------------------------------------------------------------------------------------|
| Passcode:                            | Resend passcode to XXX-XX23           For your security, a passcode is required to complete this process. The 6 digit passcode has been sent to your selected phone number or email. Once you receive this passcode, enter the 6 digits above and click Confirm Passcode. |
| Note:                                |                                                                                                    |
|                                      | Confirm Passcode Cancel                                                                                                    |
|                                      |                                                                                                    |

**Step 5:** On the next screen, complete the necessary information about the external account of which you wish to transfer funds in or out. Refer to the image of a check below to assist you with locating the correct information.

| Add External Accounts   |                         |  |  |
|-------------------------|-------------------------|--|--|
| Nickname:               |                         |  |  |
| Routing/Transit Number: |                         |  |  |
| Account Number:         |                         |  |  |
| Account Type:           | O Savings<br>O Checking |  |  |
|                         | Next Cancel Reset Form  |  |  |

| John Smith<br>1234 SomeWhere Road<br>SomeCity, AA 12345   | Check # <b>1234</b><br>Date <u>10/10/2101</u> |
|-----------------------------------------------------------|-----------------------------------------------|
| Pay to the order of                                       | \$                                            |
|                                                           | Dollars                                       |
| Bank of SomeWhere<br>1234 SomePlace<br>SomeCity, AA 12345 |                                               |
| 0123456784 01234567891234 1234                            |                                               |

Step 6: You will receive preview of the entered information to confirm the accuracy.

| Add External Accounts   |                            |  |  |  |
|-------------------------|----------------------------|--|--|--|
| Nickname:               | MyTransfer                 |  |  |  |
| Routing/Transit Number: | 075000019 (JPMORGAN CHASE) |  |  |  |
| Account Number:         | XXXXXXXXX6002              |  |  |  |
| Account Type:           | CHECKING                   |  |  |  |
|                         | Save Cancel                |  |  |  |

If the information is correct, click the "Save" button. This will take you back to the main External Transfer Page with the new account listed on the screen.

| 2 | MyTransfer | 075000019<br>JPMORGAN CHASE | XXXXXXXXX6002 | CHECKING | Verify |
|---|------------|-----------------------------|---------------|----------|--------|
|   |            |                             |               |          |        |

**Step 7:** Before the first transfer can be initiated, the account must be verified. The verification process begins with UMCU making two micro deposits (\$0.02 - \$0.06); this amount is paid for by UMCU) into your account; there is no action necessary on your part for this step to occur. This is typically completed within two business days.

**Step 8:** After two business days, you need to verify the micro deposits were completed at your other financial institution. Log onto online banking, select "External Transfer," and then click the "Verify" tab.

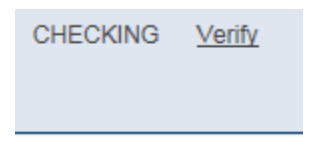

Step 9: Enter the amount of the two micro deposits at your other financial institution.

| External Account Verify                              |                                         |  |
|------------------------------------------------------|-----------------------------------------|--|
| Please verify the amounts that were deposited into y | our JPMORGAN CHASE (XXXXX0002) account. |  |
| Micro Deposit #1:                                    |                                         |  |
| Micro Deposit #2:                                    |                                         |  |
|                                                      | Submit Cancel Reset Form                |  |

Once the correct amounts are entered, you will receive a message confirming the account was successfully verified. When this occurs, you have successfully set up the external account to be able to process transactions via online banking.

| • | External Account Verified |
|---|---------------------------|
|   |                           |

# How to transfer funds from an external financial institution to your existing UMCU account:

Step 1: Log onto online banking.

**Step 2:** Select "Transfers" followed by "External Transfers." The external accounts list will appear. Find the financial institution you wish to transfer funds to and select "Start Transfer From" on that financial institution.

|  | MyTransfer<br>2 Transfers | 075000019<br>JPMORGAN CHASE | XXXXXX0002 | CHECKING | Active | <ul> <li>Start Transfer From</li> <li>Start Transfer To</li> </ul> |
|--|---------------------------|-----------------------------|------------|----------|--------|--------------------------------------------------------------------|
|--|---------------------------|-----------------------------|------------|----------|--------|--------------------------------------------------------------------|

**Step 3:** On the next screen, enter the transfer details (amount of transfer, account, frequency and start/end date as necessary) then click "Next." If you select the incorrect external account, you can utilize the "Swap" link to select a different account.

| Add External Account Transfer        |                                                                                                    |
|--------------------------------------|----------------------------------------------------------------------------------------------------|
| Transfer This Amount:                | \$0.00 Shortcuts: <u>\$10</u> <u>\$50</u> <u>\$100</u> <u>\$500</u> <u>\$1000</u> <u>Clear</u>                                                                |
| From This External Account Transfer: | MyTransfer<br>JPMORGAN CHASE<br>Routing: 075000019<br>Account: XXXXXXXX6002<br><u>Swap</u>                                                                    |
| To This Account:                     | - Choose To Account -                                                                                                    |
| Frequency:                           | Monthly – (once per month)                                                                                                    |
| Details:                             | Monthly <ul> <li>this External Account Transfer will start on the Start Date</li> <li>and then repeat once per month until the End Date is reached</li> </ul> |
| Start Date:                          | 3/15/2019 MM/DD/YYYY – leave blank to start now –                                                                                                    |
| End Date:                            | MM/DD/YYYY – leave blank to never end –                                                                                                    |
|                                      | Next Cancel Reset Form                                                                                                    |

**Step 4:** A confirmation screen will appear showing the details of the transaction. There will be a link to the transfer disclosure form that you must review as part of the setup process. Review the information to ensure it is correct, and then click the "Submit" button.

| Add External Account Transfer |                                                                                                    |  |  |
|-------------------------------|----------------------------------------------------------------------------------------------------|--|--|
| Transfer This Amount:         | \$500.00                                                                                                    |  |  |
| From This Account:            | Name: JPMORGAN CHASE<br>Routing: 021000021<br>Account: XXXXX1234                                                        |  |  |
| To This Account:              | Name: THE UNIVERSITY OF MICH CU<br>Routing: 272476543<br>Account: 0000100000-L00                                        |  |  |
| Details:                      | One Time Transfer this External Account Transfer will occur on 4/17/2019 this External Account Transfer will not repeat |  |  |
| Note:                         | ACH FI to FI Disclosure                                                                                                 |  |  |
|                               |                                                                                                    |  |  |
|                               | Submit Cancel                                                                                                    |  |  |

You will receive a confirmation message that the transfer setup was saved and now can be viewed under Pending Transfers.

| • | External Account Transfer saved. |
|---|----------------------------------|
|   |                                  |

## How to transfer funds from your existing UMCU account to an external financial institution:

Step 1: Log onto online banking.

**Step 2:** Select "Transfers" followed by "External Transfers." The external accounts list will appear. Find the financial institution you wish to transfer funds to and then select the "Start Transfer To" tab on that financial institution.

|  | MyTransfer<br><u>2 Transfers</u> | 075000019<br>JPMORGAN CHASE | XXXXX0002 | CHECKING | Active | <ul> <li>Start Transfer From</li> <li>Start Transfer To</li> </ul> |
|--|----------------------------------|-----------------------------|-----------|----------|--------|--------------------------------------------------------------------|
|--|----------------------------------|-----------------------------|-----------|----------|--------|--------------------------------------------------------------------|

**Step 3:** On the next screen, enter the transfer details (amount of transfer, account, frequency and start/end date as necessary) then click "Next." If you select the incorrect external account, you can utilize the "Swap" link to select a different account.

| Transfer This Amount:                | \$500.00 Shortcuts: \$10 \$50 \$100 \$500 Clear                                     |
|--------------------------------------|-------------------------------------------------------------------------------------|
| From This External Account Transfer: | oztestach                                                                           |
|                                      | JPMORGAN CHASE                                                                      |
|                                      | Routing: 021000021                                                                  |
|                                      | Account: XX34                                                                       |
|                                      | Swap                                                                                |
| To This Account:                     | 0000100000-L00 - \$50,000.00 - MEMBER CHOICE -                                      |
| Frequency:                           | One Time Transfer – (on specific date)                                              |
| Details:                             | One Time Transfer                                                                   |
|                                      | <ul> <li>this External Account Transfer will occur on the specified Date</li> </ul> |
|                                      | this External Account Transfer will not repeat                                      |
| Transfer Date:                       | 4/17/2019 MM/DD/YYYY – External Account Transfer will occur on this date            |
| Note:                                | ACH FL to FL Disclosure                                                             |
|                                      |                                                                                     |

**Step 4:** A confirmation screen will appear with all of the details of the transaction. There will be a link to the transfer disclosure form that you must review as part of the setup process. Review the information and if it is correct, click "Submit."

| Add External Account Transfer                 |                                                                                                    |  |  |  |  |
|-----------------------------------------------|----------------------------------------------------------------------------------------------------|--|--|--|--|
| Transfer This Amount:                         | \$50.00                                                                                                    |  |  |  |  |
| From This Account:                            | Name: JPMORGAN CHASE<br>Routing: 075000019<br>Account: XXXXX0002                                                                          |  |  |  |  |
| To This Account:                              | Name: THE UNIVERSITY OF MICH CU<br>Routing: 272476543<br>Account: 0000100000-S00                                                          |  |  |  |  |
| Details:                                      | Monthly <ul> <li>this External Account Transfer will start on 3/15/2019</li> <li>and then repeat once per month until 7/5/2019</li> </ul> |  |  |  |  |
| [CustomTransferExternalAddTransferDisclosure] |                                                                                                    |  |  |  |  |
|                                               | Submit Cancel                                                                                                    |  |  |  |  |

You will receive a confirmation message that the transfer setup was saved and now can be viewed under Pending Transfers.

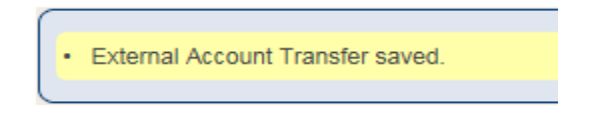

### How to view your pending transfers:

**Step 1:** Log onto online banking.

**Step 2:** Select the "Transfers" tab. Next, select the "Pending External Transfers" tab. A list will populate of all pending transfers for you to review.

| Accour    | nts Transfers Loa                                                                | ns Check Services/Cour      | rtesy Pay Bill Pay                            | e Statements/N | lotices Alerts                 | Reports      | Dashboards                                           | Profile            |
|-----------|----------------------------------------------------------------------------------|-----------------------------|-----------------------------------------------|----------------|--------------------------------|--------------|------------------------------------------------------|--------------------|
| Transfers | Transfers/Payments         External Transfers         Pending External Transfers |                             |                                               |                |                                |              |                                                      |                    |
|           |                                                                                  |                             |                                               |                |                                |              |                                                      |                    |
|           | MyTransfer<br><u>2 Transfers</u>                                                 | 075000019<br>JPMORGAN CHASE | 2000                                          | XX0002         | CHECKIN                        | G Active     | <ul> <li>Start Trans</li> <li>Start Trans</li> </ul> | fer From<br>fer To |
|           |                                                                                  |                             |                                               |                |                                |              |                                                      |                    |
| -         | 0011401533<br>CITIZENS BANK N<br>XXXXX1234                                       | Ą                           | 272476543<br>THE UNIVERSITY<br>XXXXXX0000-S00 | OF MICH CU     | \$100.00<br>Start 2/18/2019 Ne | xt 02/18/202 | Annually<br>20                                       | /                  |

### How to cancel a pending transfer:

Step 1: Log onto online banking.

**Step 2:** To change the details for a transfer such as date or amount, you will need to delete the transfer then recreate it with the new information. Please note that all transfers are processed each day at 8:30 p.m. and changes cannot be made after that time.

Step 3: Select the "Transfers" tab.

Step 4: Click the "Pending External Transfers" tab.

**Step 5:** Select the "Actions" icon on the left next to the transfer that you need to delete. A popup window will appear confirming that you want to delete the transfer. Click "Ok."

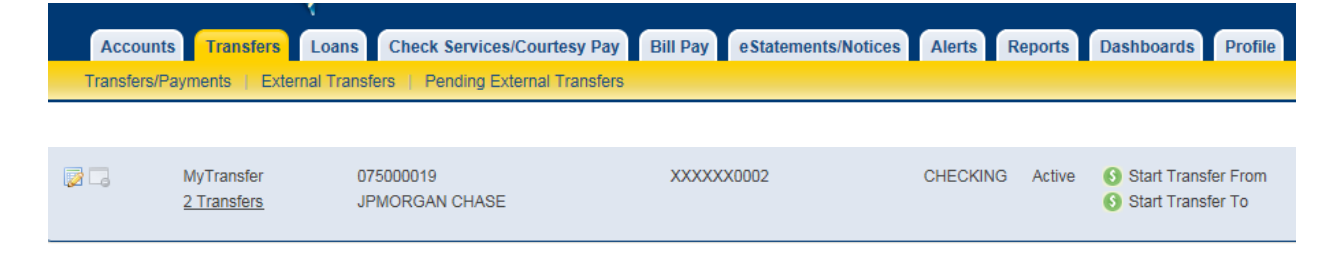

| •                                                                       | 272476543<br>THE UNIVERSITY OF MICH CU<br>XXXXXX0000-S00 | 0075000019<br>JPMORGAN CHASE<br>XXXXXX0002 | \$500.00<br>Start 3/15/2019 Next 03/15/2019 | Monthly |  |  |
|-------------------------------------------------------------------------|----------------------------------------------------------|--------------------------------------------|---------------------------------------------|---------|--|--|
| Messag                                                                  | e from webpage                                           |                                            | ×                                           |         |  |  |
| Delete this External Account Transfer, are you sure? (cannot be undone) |                                                          |                                            |                                             |         |  |  |
|                                                                         |                                                          | ОК                                         | Cancel                                      |         |  |  |

You will return to the Pending External Transfers screen with a confirmation message stating the transfer was removed.

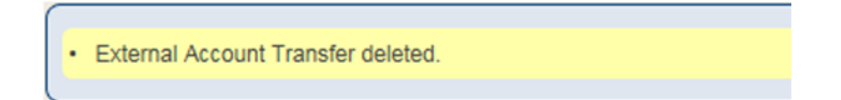